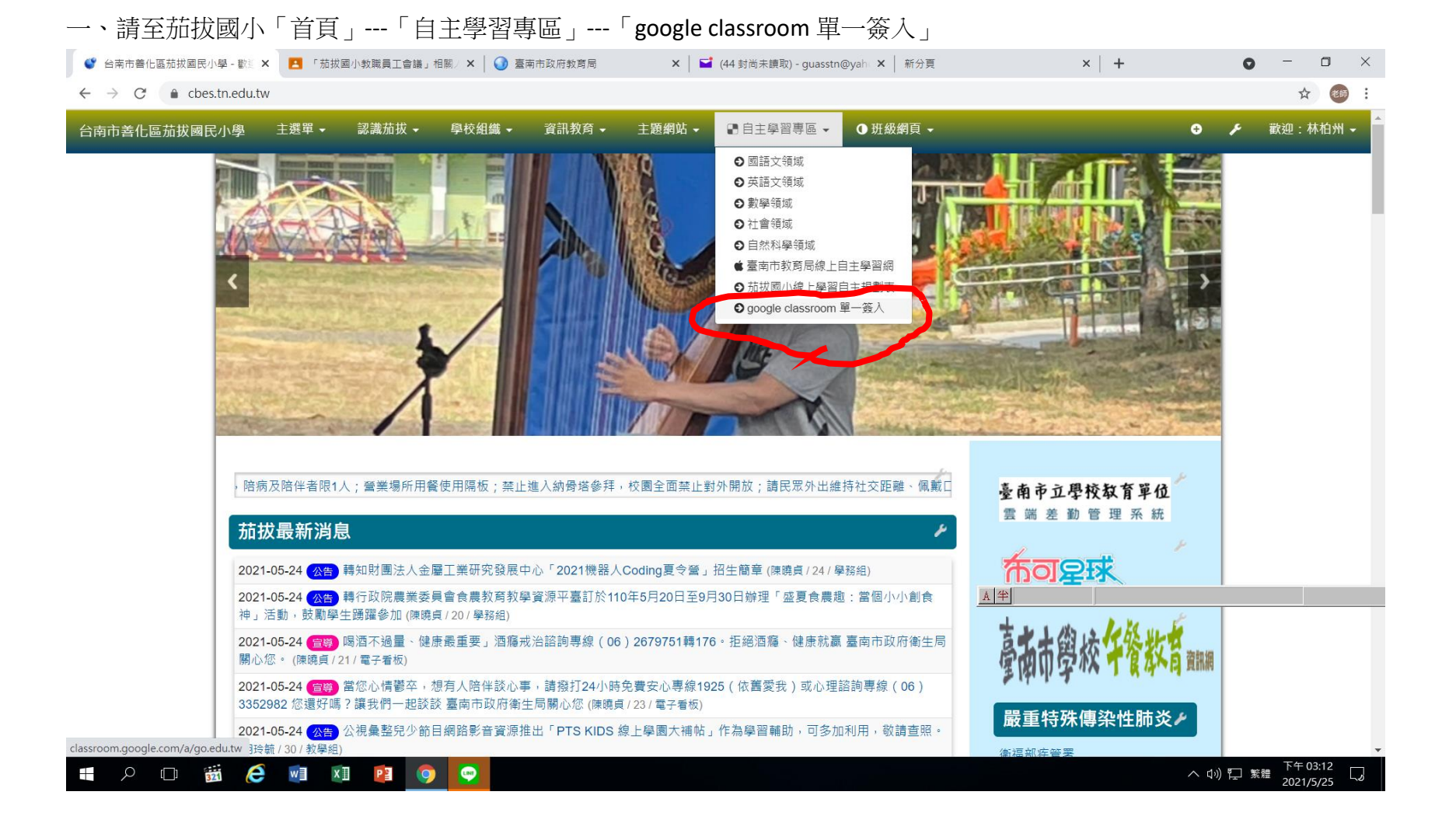

| 二、點選「使用縣市帳號登入」                                                                           |                                                                                           |                                   |
|------------------------------------------------------------------------------------------|-------------------------------------------------------------------------------------------|-----------------------------------|
| 🔮 台南市魯化區茄拔國民小學 - 歡迎 🗙 🥑 教育體系單一簽入服務 🗙 🕇                                                   |                                                                                           | • - • ×                           |
| $\leftarrow$ $\rightarrow$ <b>C</b> ( auth.sso.edu.tw/gsuitelogin?SAMLRequest=fVLJTsMwEL | Dj8Q%2BW79kqKpDVBBUQohJLRAMHbq4zTdx6CR6ngb%2FHTUHAASSfnp%2FfMp7Z%2BZtWZAcOpTU5zeKUEjDC1tl | 100X2qrqMz 🔍 🛧 💄 :                |
| 教育體系單一簽入服1                                                                               | ğ                                                                                         | -                                 |
|                                                                                          | 有關教育雲端帳號密碼規則調整描施,請詳見公告。                                                                   |                                   |
|                                                                                          | Google<br>ter Education                                                                   |                                   |
|                                                                                          | 以教育雲端帳號登入 使用 G Suite for Education 所提供的服務<br>意 請輸入帳號     @mail.edu.tw                     |                                   |
|                                                                                          | ● 請輸入密碼                                                                                   |                                   |
|                                                                                          |                                                                                           |                                   |
|                                                                                          | ▲ 請輸入驗證碼 登入                                                                               |                                   |
|                                                                                          | 忘記教育雲端電號 忘記教育雲端密碼 無[半]                                                                    |                                   |
|                                                                                          | 申請救育靈端帳號 啟用救育靈鴻帳號                                                                         |                                   |
|                                                                                          | 使用縣市幅號登入                                                                                  |                                   |
|                                                                                          |                                                                                           |                                   |
|                                                                                          | 常見問題 隱私權政策 聯絡我們 使用手冊及影片 相關網站                                                              | -                                 |
| = P 🗊 🙆 🙍 🖬 😰 🧿 😜                                                                        |                                                                                           | ヘ (10)  日  繁體  下午 03:15 2021/5/25 |

## 三、點選「台南市」

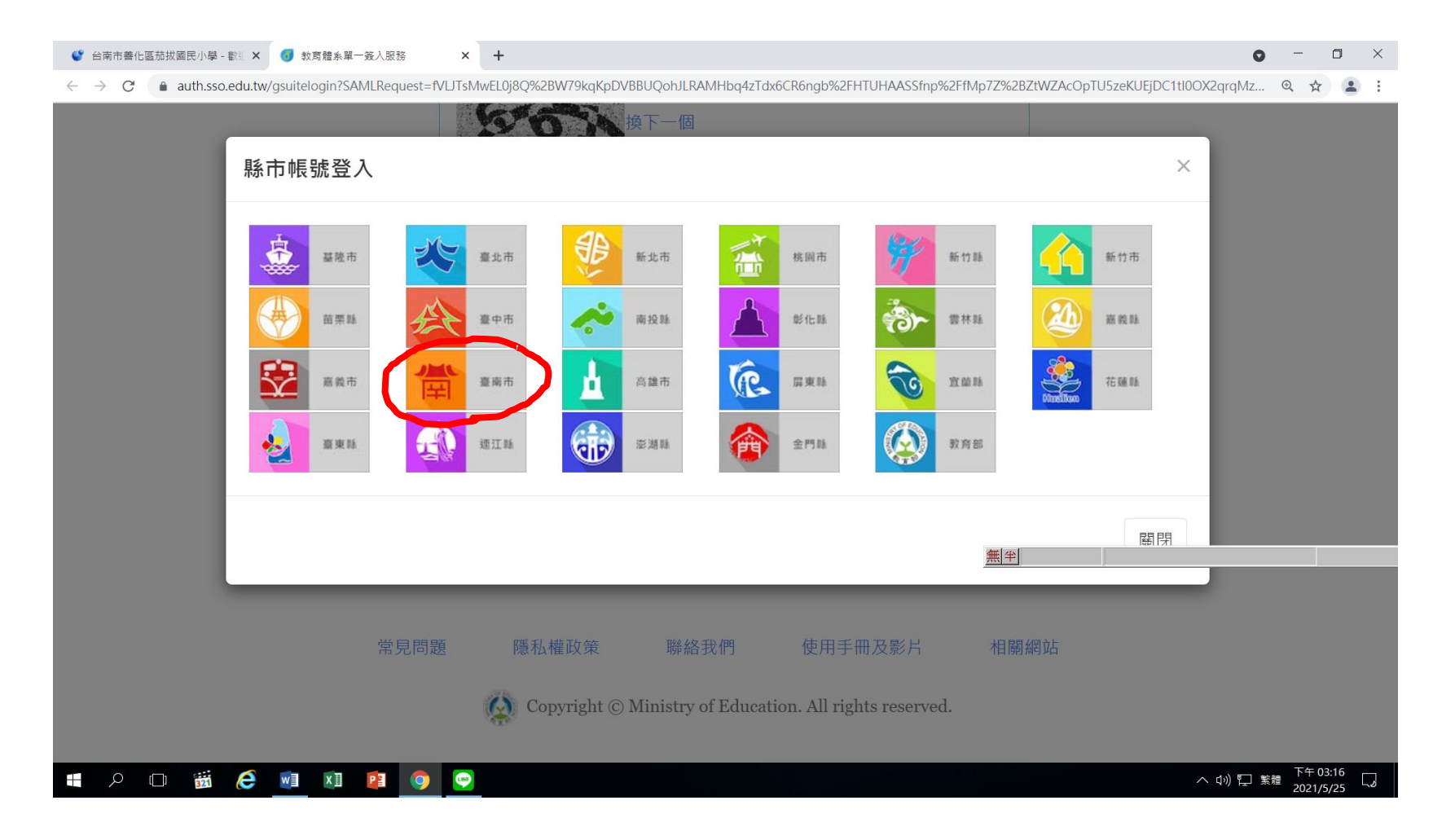

## 四、輸入 openid 的帳號及密碼

| 📽 台南市善化區茄拔國民小學 - 歡 🗙 👌 臺南市政府教育局OpenID認                                           | IIIII × +           |    | 0 | -   | ٥    | × |
|----------------------------------------------------------------------------------|---------------------|----|---|-----|------|---|
| $\leftarrow \rightarrow C$ ( $\bullet$ openid.tn.edu.tw/op/login.aspx?ReturnUrl= | %2fop%2fdecide.aspx |    | C | • ☆ |      | : |
| OpenID<br>豪南市教育局<br>認證服                                                          | 音資訊中心<br>夏苏男        |    |   |     |      | A |
| 您即將登入:詳細訊息: 🗸                                                                    |                     |    |   |     |      |   |
|                                                                                  |                     |    |   |     |      |   |
|                                                                                  |                     |    |   |     |      |   |
| ●直接輸入帳號 ○輸入年級班級座號(僅學生適用)                                                         |                     |    |   |     |      |   |
|                                                                                  |                     |    |   |     |      |   |
| ▶ 輸入帳號                                                                           | @tn.edu.tw          |    |   |     |      |   |
|                                                                                  |                     |    |   |     |      |   |
| ■ 輸入密碼                                                                           |                     |    |   |     |      |   |
| □ 記住帳號                                                                           |                     | 無坐 |   |     |      |   |
| 必須提供使用者名稱 必須提供密碼                                                                 |                     |    |   |     |      |   |
| 下一步                                                                              |                     |    |   |     |      |   |
| 註冊、登入、忘記密碼說明                                                                     |                     |    |   |     |      |   |
| 臺南市教育局資訊中心:(06)2130669   服務信箱                                                    |                     |    |   |     |      |   |
|                                                                                  |                     |    |   | 下午の | 3.17 |   |

## 五、如果出現這個畫面,嘸驚,是因為教育部或台南市教網的 openid 當掉了,重複<mark>第一</mark>個步驟即可

| 🔮 台南市善化區茄拔國民小學 - 歡迎 🗙 👩 教育                                     | 體系單一簽入服務 × + |                      |                            |           | o – o ×  |
|----------------------------------------------------------------|--------------|----------------------|----------------------------|-----------|----------|
| $\leftrightarrow$ $\rightarrow$ C $($ auth.sso.edu.tw/access-d | leny         |                      |                            |           | Q 🕁 🚨 :  |
| 教育體系單一簽                                                        | <b>资入服務</b>  |                      |                            |           | ➡登出(林柏州) |
|                                                                | 有關教          | <b>育雲</b> 端帳號密碼規則調整: | 措施·請詳見公告。                  |           |          |
|                                                                | 很抱歉・您沒有進入本   | 頁面的權限                |                            |           |          |
|                                                                | 常見問題         | 隱私權政策 聯絡             | 各我們 使用手册及                  | 及影片 相關網   | 站        |
|                                                                | ¢            | Copyright © Ministry | y of Education. All rights | reserved. |          |
|                                                                |              |                      |                            | 無平        |          |

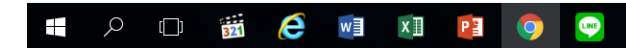

## 六、登入後,即可看到此畫面,請點選「三乙」加入。

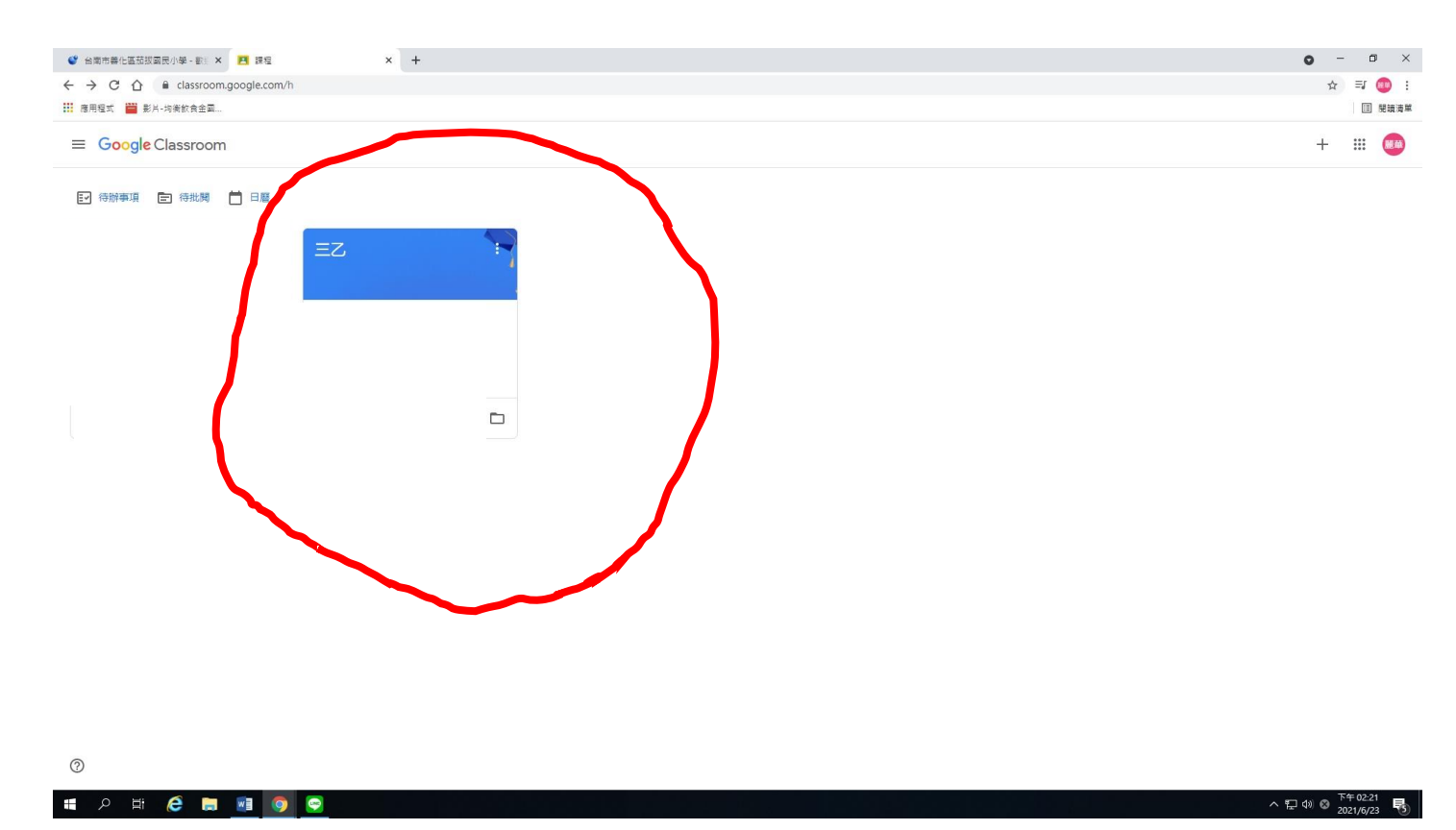